# Easysoft Data Access

# Easysoft ODBC-Salesforce Driver

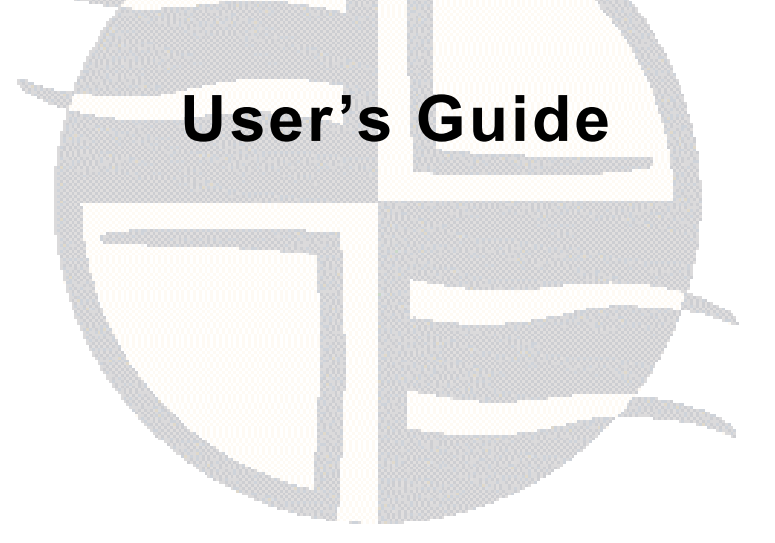

This manual documents version 1.0.n of the Easysoft ODBC-Salesforce Driver.

Publisher: Easysoft Limited

Thorp Arch Grange Thorp Arch Wetherby LS23 7BA United Kingdom

Copyright © 1993-2014 by Easysoft Limited.

All rights reserved.

You may not reverse engineer, decompile or disassemble this manual. Information in this document is subject to change without notice. Companies, names, and data used in examples are fictitious unless otherwise noted.

The names of companies referred to herein, their corporate logos, the names of their hardware and software may be trade names, trademarks or registered trademarks of their respective owners.

Easysoft and the Easysoft logo are registered trademarks of Easysoft Limited.

The software described in this document is provided under a licence agreement and may be used only in accordance with the terms of that agreement (see the **Easysoft License Agreement**).

| Chapter 1 | Preface                                                                                                    |
|-----------|----------------------------------------------------------------------------------------------------|
|           | Intended Audience8Displaying the Manual8Notational Conventions9Typographical Conventions10Contents11Trademarks12                                                                                                    |
| Chapter 2 | Introduction                                                                                                    |
|           | Overview                                                                                                    |
| Chapter 3 | Installation                                                                                                    |
|           | Obtaining the Easysoft ODBC-Salesforce Driver16What to Install.17Installing the Easysoft ODBC-Salesforce Driver on Unix19Uninstalling the Easysoft ODBC-Salesforce Driver on Unix37Installing the Easysoft ODBC-Salesforce Driver on Windows38Uninstalling the Easysoft ODBC-Salesforce Driver on Windows43 |
| Chapter 4 | Configuration                                                                                                    |
|           | Configuring the Easysoft ODBC-Salesforce Driver46Setting Up Data Sources on Unix.47Setting Up Data Sources on Windows51Attribute Fields56DSN-less Connections64                                                                                                    |

**CONTENTS** *Easysoft ODBC-Salesforce Driver* 

| Chapter 5 | Technical Reference |  |
|-----------|---------------------|--|
|           | ODBC Conformance    |  |
| Chapter 6 | Glossary            |  |

| Figure 1: Easysoft unixODBC configure line options                 | 29 |
|--------------------------------------------------------------------|----|
| Figure 2: Dynamic linker search path environment variables         | 35 |
| Figure 3: The ODBC Data Source Administrator dialog box            | 52 |
| Figure 4: The Create New Data Source dialog box                    | 53 |
| Figure 5: The Easysoft ODBC-Salesforce Driver DSN Setup dialog box | 54 |

# This page left blank intentionally

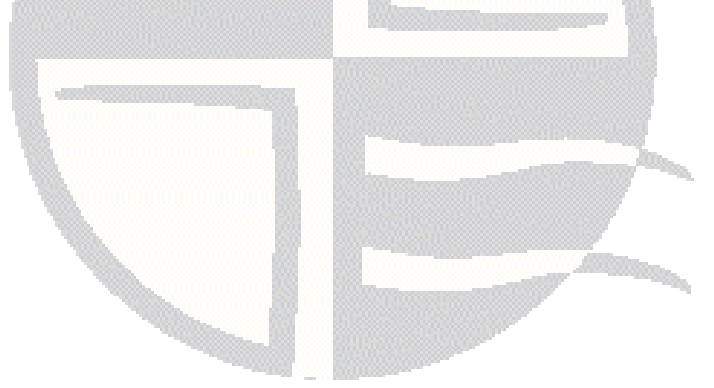

# PREFACE

# About this manual

This manual is intended for use by anyone who wants to install the Easysoft ODBC-Salesforce Driver, configure it, and then access Salesforce data sources from an ODBC-enabled application.

### **Chapter Guide**

- Intended Audience
- Notational Conventions
- Typographical Conventions
- Contents
- Trademarks

**PREFACE** *Easysoft ODBC-Salesforce Driver* 

### Intended Audience

The Unix-based sections require experience of using Unix shell commands. You need to be able to do basic tasks such as editing text files. More complex tasks are described in detail, but it helps to understand how your system handles dynamic linking of shared objects.

# **Displaying the Manual**

This manual is available in the following formats:

- Portable Document Format (PDF), which can be displayed and printed by using the Adobe Reader, available free from Adobe at http://www.adobe.com.
- HTML.

# **Notational Conventions**

A *note box* provides additional information that may further your understanding of a particular topic in this manual:

**Note** boxes often highlight information that you may need to be aware of when using a particular feature.

A *platform note* provides platform-specific information for a particular procedural step:

| Linux    | <b>Linux</b> On Linux, you must log on as the root user to make many important changes.                                                                                                  |  |
|----------|----------------------------------------------------------------------------------------------------|--|
|          | A <i>caution box</i> provides important information that you should check<br>and understand, prior to starting a particular procedure or reading a<br>particular section of this manual: |  |
| Caution! | Be sure to pay attention to these paragraphs because Caution boxes are important!                                                                                                    |  |

**PREFACE** *Easysoft ODBC-Salesforce Driver* 

# **Typographical Conventions**

This manual uses the following typographical conventions:

• User interface components such as icon names, menu names, buttons and selections are displayed in **bold**, for example:

Click **Next** to continue.

• Commands to be typed are displayed in a monotype font, for example:

At the command prompt, type admin.

• File listings and system names (such as file names, directories and database fields) are displayed in a monotype font.

# Contents

Introduction

Introduces the Easysoft ODBC-Salesforce Driver.

Installation

Explains how to install the Easysoft ODBC-Salesforce Driver.

Configuration

Explains how to configure the Easysoft ODBC-Salesforce Driver.

• Appendices

Technical Reference and Glossary.

### Trademarks

Throughout this manual, *Windows* refers generically to Microsoft Windows 2000, XP, 2003 Server, Vista, 2008 server, 7 or 8, which are trademarks of the Microsoft Corporation. The X Window system is specifically excluded from this and is referred to as *The X Window System* or just *X*.

DB2 is a registered trademark of International Business Machines Corporation in the United States or other countries or both.

Note also that although the name UNIX is a registered trademark of The Open Group, the term has come to encompass a whole range of UNIX-like operating systems, including the free, public Linux and even the proprietary Solaris. Easysoft use Unix (note the case) as a general term covering the wide range of Open and proprietary operating systems commonly understood to be Unix 'flavors'.

Mac OS is a trademark of Apple Computer, Inc., registered in the U.S. and other countries.

Easysoft and Easysoft Data Access are trademarks of Easysoft Limited.

# **CHAPTER 1 INTRODUCTION**

Introducing the Easysoft ODBC-Salesforce Driver

The Easysoft ODBC-Salesforce Driver is an ODBC 3.51 driver for Salesforce. It lets ODBC-enabled applications access Salesforce databases from Linux, Unix and Windows platforms.

Chapter Guide

- Overview
- Product Status

### Overview

The Easysoft ODBC-Salesforce Driver connects ODBC-enabled applications on Linux, Unix and Windows to Salesforce.com, Force.com and Database.com. Example applications include:

- Crystal Reports
- Cognos
- Microsoft Access
- Microsoft Excel
- Oracle Business Intelligence Enterprise Edition
- Oracle Heterogeneous Services
- SQL Server
- Tableau

# **Product Status**

The Easysoft ODBC-Salesforce Driver is currently available on Unix, Linux and Windows platforms. The most up to date list of Easysoft ODBC-Salesforce Driver platforms is available at:

# http://www.easysoft.com/products/data\_access/odbc-salesforce-driver/index.html

Software problems can be reported to **support@easysoft.com** by users who have either purchased support or registered at the Easysoft web site at **http://www.easysoft.com** and are evaluating Easysoft products.

# **CHAPTER 2 INSTALLATION**

# Installing the Easysoft ODBC-Salesforce Driver

This chapter explains how to install, license and remove the Easysoft ODBC-Salesforce Driver.

The Windows installation can be carried out by anyone with local administrator privileges for the target machine.

The Unix installation instructions assume you are, or are able to consult with, a system administrator.

### Chapter Guide

- Obtaining the Easysoft ODBC-Salesforce Driver
- What to Install
- Installing the Easysoft ODBC-Salesforce Driver on Unix
- Uninstalling the Easysoft ODBC-Salesforce Driver on Unix
- Installing the Easysoft ODBC-Salesforce Driver on Windows
- Uninstalling the Easysoft ODBC-Salesforce Driver on Windows

# Obtaining the Easysoft ODBC-Salesforce Driver

There are three ways to obtain the Easysoft ODBC-Salesforce Driver:

 The Easysoft web site is available 24 hours a day at http://www.easysoft.com and lets you download product releases and documentation.

Choose **Download** from the Easysoft ODBC-Salesforce Driver section of the web site and then choose the platform release that you require.

If you have not already done so, you will need to register at the web site to download Easysoft software.

 The Easysoft FTP site is available 24 hours a day at ftp://ftp.easysoft.com and lets you download free patches, upgrades, documentation and beta releases of Easysoft products, as well as definitive releases.

Change to the pub/salesforce subdirectory and then choose the platform release that you require.

• You can order Easysoft software on CD. To do this, **contact us** by email, telephone or post.

# What to Install

The name of the Easysoft ODBC-Salesforce Driver distribution file varies from platform to platform. The file name format is:

• odbc-salesforce-x\_y\_z-windows.exe (Windows)

– OR –

• odbc-salesforce-x.y.z-platform.tar (Unix)

where x is the major version number, y is the minor version number and z is the build index, which is incremented when minor changes are made.

*platform* depends on the operating system distribution you require. File names may have this format:

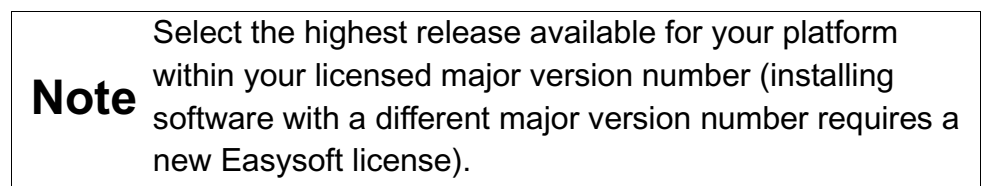

|                | On Unix, as long as you stop all Easysoft software first (or software                                                                 |  |  |
|----------------|----------------------------------------------------------------------------------------------------|--|--|
|                | that uses the Easysoft drivers under Unix), it is safe to reinstall or                                                                |  |  |
| O a suff a sal | upgrade the Easysoft ODBC-Salesforce Driver without                                                                                   |  |  |
|                | uninstalling.                                                                                                    |  |  |
| Caution!       | If you do uninstall, you should first back up any configuration data that you still need, as uninstalling some Easysoft products will |  |  |

that you still need, as uninstalling some Easysoft products will result in this information being deleted (license details remain in place).

**INSTALLATION** *Easysoft ODBC-Salesforce Driver* 

To continue, refer to the installation instructions for your platform:

- "Installing the Easysoft ODBC-Salesforce Driver on Unix" on page 19
- "Installing the Easysoft ODBC-Salesforce Driver on Windows" on page 38

# Installing the Easysoft ODBC-Salesforce Driver on Unix

These instructions show how to install the Easysoft ODBC-Salesforce Driver on Unix platforms. Please read this section carefully **before** installing the Easysoft ODBC-Salesforce Driver.

BEFORE YOU INSTALL

### Requirements

To install the Easysoft ODBC-Salesforce Driver on Unix you need:

- The Bourne shell in /bin/sh. If your Bourne shell is not located there, you may need to edit the first line of the installation script.
- Various commonly used Unix commands such as:

```
grep, awk, test, cut, ps, sed, cat, wc, uname, tr, find, echo, sum, head, tee, id
```

If you do not have any of these commands, they can usually be obtained from the **Free Software Foundation**. As the tee command does not work correctly on some systems, the distribution includes a tee replacement.

- For Easysoft Licensing to work, you must do one of the following:
  - Install the Easysoft ODBC-Salesforce Driver in /usr/local/easysoft.
  - Install the Easysoft ODBC-Salesforce Driver elsewhere and symbolically link /usr/local/easysoft to wherever you chose to install the software.

**INSTALLATION** *Easysoft ODBC-Salesforce Driver* 

The installation will do this automatically for you so long as you run the installation as someone with permission to create /usr/local/easysoft.

• Install the Easysoft ODBC-Salesforce Driver elsewhere and set the EASYSOFT ROOT environment variable.

For more information about setting the EASYSOFT\_ROOT environment variable, see "Post installation" on page 34.

- An ODBC Driver Manager. Easysoft ODBC-Salesforce Driver distributions include the unixODBC Driver Manager.
- You do not have to be the root user to install, but you will need permission to create a directory in the chosen installation path. Also, if you are not the root user, it may not be possible for the installation to:
  - 1. Register the Easysoft ODBC-Salesforce Driver with unixODBC.
  - 2. Create the example data source in the SYSTEM odbc.ini file.
  - 3. Update the dynamic linker entries (some platforms only).

If you are not  ${\tt root},$  these tasks will have to be done manually later.

Easysoft recommend you install all components as the root user.

#### What you can Install

This distribution contains:

- The Easysoft ODBC-Salesforce Driver.
- The unixODBC Driver Manager.

You will need an ODBC Driver Manager to use the Easysoft ODBC-Salesforce Driver from your applications. The distribution therefore contains the **unixODBC Driver Manager**. Most (if not all) Unix applications and interfaces support the unixODBC Driver Manager. For example, Perl DBD::ODBC, PHP, Python and so on.

You do not have to install the unixODBC Driver Manager included with this distribution. You can use an existing copy of unixODBC. For example, a version of unixODBC installed by another Easysoft product, a version obtained from your operating system vendor or one that you built yourself. However, as Easysoft ensure that the unixODBC distributed with the Easysoft ODBC-Salesforce Driver has been tested with that driver, we recommend you use it.

If you choose to use an existing unixODBC Driver Manager, the installation script will attempt to locate it. The installation script looks for the Driver Manager in the standard places. If you have installed it in a non-standard location, the installation script will prompt you for the location. The installation primarily needs unixODBC's odbcinst command to install drivers and data sources.

### Where to Install

This installation needs a location for the installed files. The default location is /usr/local.

At the start of the installation, you will be prompted for an installation path. All files are installed in a subdirectory of your specified path called <code>easysoft</code>. For example, if you accept the default location /usr/local, the product will be installed in /usr/local/easysoft and below.

If you choose a different installation path, the installation script will try to symbolically link /usr/local/easysoft to the easysoft subdirectory in your chosen location. This allows us to distribute binaries with built in dynamic linker run paths. If you are not root or the path /usr/local/easysoft already exists and is not a symbolic link, the installation will be unable to create the symbolic link.

Note that you cannot license Easysoft products until either of the following is true:

- /usr/local/easysoft exists either as a symbolic link to your chosen installation path or as the installation path itself.
- You have set EASYSOFT\_ROOT to installation\_path/easysoft.

### Changes Made to Your System

This installation script installs files in subdirectories of the path requested at the start of the installation, Depending on what is installed, a few changes may be made to your system:

 If you choose to install the Easysoft ODBC-Salesforce Driver into unixODBC, unixODBC's odbcinst command will be run to add an entry to your odbcinst.ini file. You can locate this file with odbcinst -j. (odbcinst is in installation\_path/easysoft/unixODBC/bin, if you are using the unixODBC included with this distribution.)

### EASYSOFT ODBC-SALESFORCE DRIVER Easysoft ODBC-Salesforce Driver

The odbcinst.ini entry for the Easysoft ODBC-Salesforce Driver will look similar to this:

[Easysoft ODBC-Salesforce] = Easysoft ODBC-Salesforce Driver Description Driver = /usr/local/easysoft/sf/lib/libessf.so = /usr/local/easysoft/sf/lib/libessfS.so Setup DontDLClose = 1 FileUsage = 1 UsageCount = 1 For information about removing these entries, see "Uninstalling the Easysoft ODBC-Salesforce Driver on Unix" on page 37. The installation script installs example data sources into unixODBC. The data sources will be added to your SYSTEM odbc.ini file. You can locate your SYSTEM odbc.ini file by using odbcinst i. The data source for the standard driver will look similar to this:

For information about removing these data sources, see "Uninstalling the Easysoft ODBC-Salesforce Driver on Unix" on page 37. 3. Dynamic Linker.

On operating systems where the dynamic linker has a file listing locations for shared objects (Linux), the installation script will attempt to add paths under the path you provided at the start of the installation to the end of this list. On Linux, this is usually the file /etc/ld.so.conf.

#### Reinstalling or Installing When You Already Have Other Easysoft Products Installed

Each Easysoft distribution contains common files shared between Easysoft products. These shared objects are placed in *installation\_path*/easysoft/lib. When you run the installation script, the dates and versions of these files will be compared with the same files in the distribution. The files are only updated if the files being installed are newer or have a later version number.

You should ensure that nothing on your system is using Easysoft software before starting an installation. This is because on some platforms, files in use cannot be replaced. If a file cannot be updated, you will see a warning during the installation. All warnings are written to a file called warnings in the directory you unpacked the distribution into.

If the installer detects you are upgrading a product, the installer will suggest you delete the product directory to avoid having problems with files in use. An alternative is to rename the specified directory.

If you are upgrading, you will need a new license from Easysoft to use the new driver.

### Gathering Information Required During the Installation

During the installation, you will be prompted for various pieces of information. Before installing, you need to find out whether you have unixODBC already installed and where it is installed. The installation script searches standard places like /usr and /usr/local. However, if you installed the Driver Manager in a non-standard place and you do not install the included unixODBC, you will need to know the location.

### INSTALLATION

### Unpacking the Distribution

The distribution for Unix platforms is a tar file (.tar). To extract the installation files from the tar file, use:

```
tar -xvf odbc-salesforce-x.y.z-platform.tar
```

This will create a directory with the same name as the tar file (without the .tar postfix) containing further archives, checksum files, an installation script and various other installation files.

Change directory into the directory created by unpacking the tar file.

### License to Use

The End-User License Agreement is contained in the file license.txt. Be sure to understand the terms of the agreement before continuing, as you will be required to accept the license terms at the start of the installation.

**INSTALLATION** *Easysoft ODBC-Salesforce Driver* 

#### Answering Questions During the Installation

Throughout the installation, you will be asked to answer some questions. In each case, the default choice will be displayed in square brackets and you need only press Enter to accept the default. If there are alternative responses, these will be shown in round brackets; to choose one of these, type the response and press Enter.

For example:

Do you want to continue? (y/n) [n]:

The possible answers to this question are y or n. The default answer when you type nothing and press Enter is n.

#### Running the Installer

Before you run the installer, make sure you have read "Installation" on page 25. If you are considering running the installation as a non root user, we suggest you review this carefully as you will have to get a root user to manually complete some parts of the installation afterwards. Easysoft recommend installing as the root user. (If you are concerned about the changes that will be made to your system, see "Changes Made to Your System" on page 22.)

To start the installation, run:

./install

You will need to:

 Confirm your acceptance of the license agreement by typing "yes" or "no". For more information about the license agreement, see "License to Use" on page 25.

• Supply the location where the software is to be installed. Easysoft recommend accepting the default installation path.

For more information, see "Where to Install" on page 21.

**Note** If you are upgrading, you will need a new license from Easysoft.

### Locating or Installing unixODBC

Easysoft strongly recommend you use the unixODBC Driver Manager because:

- The installation script is designed to work with unixODBC and can automatically add Easysoft ODBC-Salesforce Driver and data sources during the installation.
- Most ODBC-enabled applications and interfaces support unixODBC. The Easysoft ODBC-Salesforce Driver and any data sources that you add during the installation will be automatically available to your applications and interfaces therefore.
- The unixODBC project is currently led by Easysoft developer Nick Gorham. This means that there is a great deal of experience at Easysoft of unixODBC in general and of supporting the Easysoft ODBC-Salesforce Driver running under unixODBC. It also means that if you find a problem in unixODBC, it is much easier for us to facilitate a fix.

The installation starts by searching for unixODBC. There are two possible outcomes here:

1. If the installation script finds unixODBC, the following message will be output:

```
Found unixODBC under /unixODBC_path
    and it is version n.n.n
```

2. If the installation script cannot find unixODBC in the standard places, you will be asked whether you have it installed.

If unixODBC is installed, you need to provide the unixODBC installation path. Usually, the path required is the directory above where odbcinst is installed. For example, if odbcinst is in /opt/unixODBC/bin/odbcinst, the required path is /opt/unixODBC.

If unixODBC is not installed, you should install the unixODBC included with this distribution.

If you already have unixODBC installed, you do not have to install the unixODBC included with the distribution, but you might consider doing so if your version is older than the one included.

The unixODBC in the Easysoft ODBC-Salesforce Driver distribution is not built with the default options in unixODBC's configure line.

| Option            | Description                                                                                                    |
|-------------------|----------------------------------------------------------------------------------------------------|
| prefix=/etc       | This means the default SYSTEM<br>odbc.ini file where SYSTEM data<br>sources are located will be<br>/etc/odbc.ini. |
| enable-drivers=no | This means other ODBC drivers that come with unixODBC are not installed.                                          |

Easysoft ODBC-Salesforce Driver

| Option                              | Description                                                                                                    |
|-------------------------------------|----------------------------------------------------------------------------------------------------|
| enable-iconv=no                     | This means unixODBC will not look for<br>a libiconv. Warnings about not finding<br>an iconv library were confusing our<br>customers.                                                                                                    |
| enable-stats=no                     | Disables unixODBC statistics, which<br>use system semaphores to keep track<br>of used handles. Many systems do not<br>have sufficient semaphore resources to<br>keep track of used handles. In addition,<br>the statistics are only available in the<br>GUI ODBC Administrator.                                                                                                    |
| enable-readline=no                  | This disables readline support in isql.<br>We disabled this because it ties isql<br>to the version of libreadline on the<br>system we build on. We build on as old<br>a version of the operating system as<br>we can for forward compatibility. Many<br>newer Linux systems no longer include<br>the older readline libraries and so<br>enabling readline support makes isql<br>unusable on these systems. |
| prefix=/usr/local/easysoft/unixODBC | This installs unixODBC into /usr/local/easysoft/unixODBC.                                                                                                    |

Figure 1: Easysoft unixODBC configure line options.

**INSTALLATION** *Easysoft ODBC-Salesforce Driver* 

#### Installing the Easysoft ODBC-Salesforce Driver

The Easysoft ODBC-Salesforce Driver installation script:

- Installs the driver.
- Registers the driver with the unixODBC Driver Manager.

If the Easysoft ODBC-Salesforce Driver is already registered with unixODBC, a warning will be displayed that lists the drivers unixODBC knows about. If you are installing the Easysoft ODBC-Salesforce Driver into a different directory than it was installed before, you will need to edit your odbcinst.ini file after the installation and correct the Driver and Setup paths. unixODBC's odbcinst will not update these paths if a driver is already registered.

• Creates an example Easysoft ODBC-Salesforce Driver data source.

If unixODBC is installed and you registered the Easysoft ODBC-Salesforce Driver with unixODBC, an example data source will be added to your odbc.ini file.

If a data source called "SALESFORCE\_SAMPLE", the existing data source will be displayed and you have the option to replace it.

### Licensing

The *installation\_path*/easysoft/license/licshell program lets you obtain or list licenses.

Licenses are stored in the

installation\_path/easysoft/license/licenses file. After
obtaining a license, you should make a backup copy of this file.

The installation script asks you if you want to request an Easysoft ODBC-Salesforce Driver license:

```
Would you like to request a Easysoft ODBC-Salesforce Driver license now (y/n) [y]:
```

You do not need to obtain a license during the installation, you can run licshell after the installation to obtain or view licenses.

If you answer yes, the installation runs the licshell script. The process of obtaining a license is best described in the Licensing Guide.

To obtain a license automatically, you will need to be connected to the Internet and allow outgoing connections to

license.easysoft.com on port 8884. If you are not connected to the Internet or do not allow outgoing connections on port 8884, the License Client can create a license request file that you can mail or fax to Easysoft. You can also supply the details to us by telephone.

Start the License Client. The following menu is displayed:

- [0] exit
- [1] view existing license
- [n] obtain a license for the desired product.

To obtain a license, select one of the options from [2] onwards for the product you are installing. The License Client will then run a program that generates a key that is used to identify the product and operating system (we need this key to license you). After you have chosen the product to license (Easysoft ODBC-Salesforce Driver), you need to supply:

- Your full name.
- Your company name.
- An email contact address. This **must** be the email address that you used when you registered on the Easysoft web site.
- Your telephone number (you need to specify this if you telephone us to request a license).
- Your fax number (you need to specify this if you fax the license request to us).
- A reference number. When applying for a trial license, just press Enter when prompted for a reference number. This field is used to enter a reference number that we will supply you for full (paid) licenses.

You will then be asked to specify how you want to obtain the license. The choices are:

```
[1] Automatically by contacting the Easysoft License Daemon
```

This requires a connection to the Internet and the ability to support an outgoing TCP/IP connection to license.easysoft.com on port 8884.

```
[2] Write information to file so you can fax, telephone it
```

The license request is output to license\_request.txt.

```
[3] Cancel this operation
```

If you choose to obtain the license automatically, the License Client will start a TCP/IP connection to license.easysoft.com on port 8884 and send the details you supplied and your machine number. No other data is sent. The data sent is transmitted as plain text, so if you want to avoid the possibility of this information being intercepted by someone else on the Internet, you should choose [2] and telephone or fax the request to us. The License daemon will return the license key, print it to the screen and make it available to the installation script in the file licenses.out.

If you choose option [2], the license request is written to the file <code>license\_request.txt</code>. You should then exit the License Client by choosing option [0] and complete the installation. After you have mailed, faxed or telephoned the license request to us, we will return a license key. Add this to the end of the file <code>installation path/easysoft/license/licenses</code>.

If any warnings or errors are output during this process, please mail the output to **support@easysoft.com** and we will correct the problem. **INSTALLATION** *Easysoft ODBC-Salesforce Driver* 

#### POST INSTALLATION

#### Supplied Documents and Examples

The last part of the installation runs a post install script that lists the resources available to you.

- The Easysoft ODBC-Salesforce Driver documentation is installed in *installation\_path*/easysoft/salesforce/doc:
  - The Easysoft ODBC-Salesforce Driver manual in PDF format.
  - The Easysoft ODBC-Salesforce Driver EULA.

installation\_path/easysoft/salesforce/doc/CHANGES.
txt lists all the changes in each version of the Easysoft ODBCSalesforce Driver.

There are also many resources at the Easysoft web site.

### SETTING DYNAMIC LINKER SEARCH PATHS

Your applications will be linked against an ODBC Driver Manager, which will load the ODBC Driver you require. The dynamic linker needs to know where to find the ODBC Driver Manager shared object. The ODBC Driver Manager will load the Easysoft ODBC-Salesforce Driver, which is dependent on further common Easysoft shared objects; the dynamic linker needs to locate these too.

On operating systems where the dynamic linker has a file specifying locations for shared objects (Linux, for example), the installation will attempt to add paths under the path you provided at the start of the installation to the end of this list; no further action should be required. For more information, see **"Dynamic Linker." on page 24**.

On other Unix platforms, there are two methods of telling the dynamic linker where to look for shared objects:

1. You add the search paths to an environment variable and export it.

This method always works and overrides the second method, described below.

 At build time, a run path is inserted into the executable or shared objects. On most System V systems, Easysoft distribute Easysoft ODBC-Salesforce Driver shared objects with an embedded run path. The dynamic linker uses the run path to locate Easysoft ODBC-Salesforce Driver shared object dependencies.

For the first method, the environment variable you need to set depends on the platform (refer to the platform documentation for ld(1), dlopen or ld.so(8)).

| Environment Variable | Platform                                                   |
|----------------------|------------------------------------------------------------|
| LD_LIBRARY_PATH      | System V based operating systems and Solaris.              |
| LIBPATH              | AIX                                                        |
| SHLIB_PATH           | HP-UX                                                      |
| LD_RUN_PATH          | Many platforms use this in addition to those listed above. |

Figure 2: Dynamic linker search path environment variables.

To use the Easysoft ODBC-Salesforce Driver, you need to add:

installationdir/easysoft/lib

where *installationdir* is the directory in which you chose to install the Easysoft ODBC-Salesforce Driver. If you accepted the default location, this is /usr/local.

**INSTALLATION** *Easysoft ODBC-Salesforce Driver* 

An example of setting the environment path in the Bourne shell on Solaris is:

```
LD_LIBRARY_PATH=$LD_LIBRARY_PATH:/usr/local/easyso ft/lib
```

```
export LD_LIBRARY_PATH
```

**Note** The exact command you need to set and export an environment variable depends on your shell.

If you installed the unixODBC Driver Manager included in the Easysoft ODBC-Salesforce Driver distribution, you also need to add *installationdir/*easysoft/unixODBC/lib to the dynamic linker search path.
# Uninstalling the Easysoft ODBC-Salesforce Driver on Unix

There is no automated way to remove the Easysoft ODBC-Salesforce Driver in this release. However, removal is quite simple. To do this, follow these instructions.

# To uninstall the Easysoft ODBC-Salesforce Driver

- Change directory to *installation\_path*/easysoft and delete the salesforce directory. *installation\_path* is the Easysoft ODBC-Salesforce Driver installation directory, by default /usr/local.
- 2. If you had to add this path to the dynamic linker search paths (for example, /etc/ld.so.conf on Linux), remove it. You may have to run a linker command such as /sbin/ldconfig to get the dynamic linker to reread its configuration file. Usually, this step can only be done by the root user.
- 3. If you were using unixODBC, the Easysoft ODBC-Salesforce Driver entry needs to be removed from the odbcinst.ini file. To check whether the Easysoft ODBC-Salesforce Driver is configured under unixODBC, use odbcinst -q -d. If the command output contains [Easysoft ODBC-Salesforce Driver], uninstall the drivers from unixODBC by using:

```
odbcinst -u -d -n 'Easysoft ODBC-Salesforce'
```

# Installing the Easysoft ODBC-Salesforce Driver on Windows

#### INSTALLING THE EASYSOFT ODBC-SALESFORCE DRIVER

• Execute the file distribution that you downloaded in "Obtaining the Easysoft ODBC-Salesforce Driver" on page 16

Follow the on screen instructions.

#### UPDATING FILES THAT ARE IN USE

To avoid rebooting your computer, the Easysoft ODBC-Salesforce Driver installer prompts you when files that it needs to update are in use by another application or service. This frees the locked files and allows the installation to complete without a system restart.

On Windows Vista and later, the Easysoft ODBC-Salesforce Driver installer uses the Restart Manager to locate the applications that are using files that need updating. These applications are displayed in the Files in Use dialog box. To avoid a system restart, choose **Automatically close applications and attempt to restart them after setup is complete**. The Easysoft ODBC-Salesforce Driver installer then uses the Restart Manager to try to stop and restart each application or service in the list. If possible, the Restart Manager restores applications to the same state and with the same data that they were in before it shut them down.

On earlier versions of Windows, when the Files in Use dialog is displayed, manually shut down each application in the list and then click **Retry** to avoid a system restart.

#### LICENSING ON WINDOWS

The install program starts the Easysoft License Manager (documented in the Licensing Guide), because you cannot use the Easysoft ODBC-Salesforce Driver until a license is obtained.

The following types of license are available:

- a *free time-limited trial license* which gives you free and unrestricted use of the product for a limited period (usually 14 days).
- a *full license* if you have purchased the product. On purchasing the product you are given an authorization code, which you use to obtain a license.

4. Enter your contact details.

You MUST enter the Name, E-Mail Address and Company fields.

The **Telephone** and **Facsimile** fields are important if you require Easysoft to contact you by those methods.

The **E-Mail Address MUST** be the same as the address used to register and download from the Easysoft web site or you will be unable to obtain trial licenses.

5. Click **Request License**.

You are asked for a license type.

6. For a trial license click **Time Limited Trial** and then click **Next**.

The License Manager asks what software you are licensing:

Select your required version of the Easysoft ODBC-Salesforce Driver (Standard or Remote, for example) from the drop-down list and then click **Next**.

– OR –

If you have obtained an authorization code for a purchased license, select **Non-expiring License** and then click **Next**.

The License Manager requests your authorization code.

Enter the authorization code and then click Next.

- 7. The License Manager displays a summary of the information you entered and allows you to choose the method of applying for your license.
- 8. Choose **On-line Request** if your machine is connected to the internet and can make outgoing connections to port 8884.

The License Manager then sends a request to the Easysoft license server to activate your license key automatically. This is the quickest method and results in your details being entered immediately into our support database. You can now go to **step 9 on page 42**.

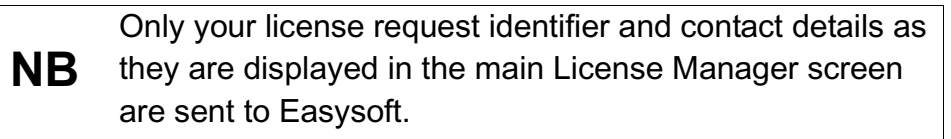

The remaining three options (**Email Request**, **Print Request** and **View Request**) are all ways to obtain a license if your machine is off-line (i.e. does not have a connection to the internet).

Each of these methods involves providing Easysoft with information including your machine number (a number unique to your machine) and then waiting to receive your license key.

Instead of emailing your details to Easysoft, you can enter them directly at the Easysoft web site and your license key will be emailed to you automatically.

To use this method, click View Request, and then visit:

- http://www.easysoft.com/support/licensing/trial\_license.html (trial licenses)
- http://www.easysoft.com/support/licensing/full\_license.html

(purchased licenses)

In the Licensing page, enter your machine number (and authorization code for purchased license), click **Submit** and your license key will be emailed to you.

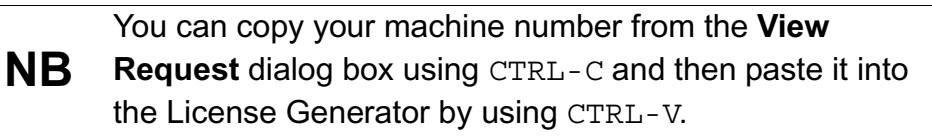

When you receive the license key, you can activate it either by double-clicking the email attachment or by clicking **Enter License** on the License Manager main screen and pasting the license key into the dialog box.

9. A message tells you how many licenses have been added.

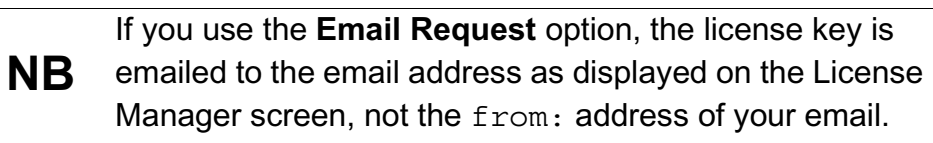

For more information about the licensing procedure refer to the **Licensing Guide**.

10. Click Finish in the License Manager.

The installation is complete.

### REPAIRING THE EASYSOFT ODBC-SALESFORCE DRIVER INSTALLATION

The installer can repair a broken Easysoft ODBC-Salesforce Driver installation. For example, you can use the installer to restore missing Easysoft ODBC-Salesforce Driver files or registry keys.

In Windows Vista and later versions of Windows:

- 1. In Control Panel, open Programs and Features.
- 2. Right-click **Easysoft ODBC-Salesforce Driver**, and then click **Repair**.

In earlier versions of Windows:

- 1. In Control Panel, open Add or Remove Programs.
- 2. Select Easysoft ODBC-Salesforce Driver and click Change/Remove.

# Uninstalling the Easysoft ODBC-Salesforce **Driver on Windows**

This section explains how to remove the Easysoft ODBC-Salesforce Driver from your system.

### REMOVING EASYSOFT ODBC-SALESFORCE DRIVER DATA SOURCES

Easysoft ODBC-Salesforce Driver data sources are not removed when you uninstall. You therefore do not need to recreate your Easysoft ODBC-Salesforce Driver data sources if you reinstall or upgrade. If you do not want to keep your Easysoft ODBC-Salesforce Driver data sources, use ODBC Administrator to remove them, before uninstalling the Easysoft ODBC-Salesforce Driver.

- 1. In Control Panel, double-click Administrative Tools and then Data Sources (ODBC).
- Select the data source in the ODBC Administrator and click the Remove button.

There is both a 32-bit and a 64-bit version of ODBC Administrator. The 64-bit ODBC Administrator is located in Control Panel under Administrative tools. To access the 32-bit ODBC Administrator, in 64-bit the Windows Run dialog box, type:

Windows &windir%\syswow64\odbcad32.exe

If you do not see the data source in the 64-bit ODBC Administrator, look for it in the 32-bit ODBC Administrator.

**INSTALLATION** *Easysoft ODBC-Salesforce Driver* 

# REMOVING THE EASYSOFT ODBC-SALESFORCE DRIVER

In Windows Vista and later versions of Windows:

- 1. In Control Panel, open Programs and Features.
- 2. Double-click Easysoft ODBC-Salesforce Driver.

In earlier versions of Windows:

- 1. In Control Panel, open Add or Remove Programs.
- 2. Select Easysoft ODBC-Salesforce Driver and click Change/Remove.

The uninstall process is complete.

Any licenses you obtained for the Easysoft ODBC-Salesforce Driver and other Easysoft products are held in the Windows registry.

When you uninstall, your licenses are not removed so you do not need to relicense the product if you reinstall or upgrade.

# **CHAPTER 3 CONFIGURATION**

# Configuring the Easysoft ODBC-Salesforce Driver

The Easysoft ODBC-Salesforce Driver is installed on the computer where your applications are running. ODBC applications access ODBC drivers through the ODBC Driver Manager and a data source. The data source tells the Driver Manager which ODBC driver to load, which Salesforce server to connect to and how to connect to it. This chapter describes how to create data sources, use DSN-less connections and configure the Easysoft ODBC-Salesforce Driver.

Before setting up a data source, you must have successfully installed the Easysoft ODBC-Salesforce Driver.

For Easysoft ODBC-Salesforce Driver installation instructions, see "Installation" on page 15.

### **Chapter Guide**

- Configuring the Easysoft ODBC-Salesforce Driver
- Setting Up Data Sources on Unix
- Setting Up Data Sources on Windows
- Attribute Fields
- DSN-less Connections

**CONFIGURATION** *Easysoft ODBC-Salesforce Driver* 

# Configuring the Easysoft ODBC-Salesforce Driver

This section describes how to configure the Easysoft ODBC-Salesforce Driver to connect to Salesforce by using a data source or a DSN-less connection string. The section assumes you are, or are able to consult with, a database administrator.

# Setting Up Data Sources on Unix

There are two ways to set up a data source to your Salesforce data:

- Create a SYSTEM data source, which is available to anyone who logs on to this Unix machine.
- OR –
- Create a USER data source, which is only available to the user who is currently logged on to this Unix machine.

By default, the Easysoft ODBC-Salesforce Driver installation creates a SYSTEM data source named [SALESFORCE\_SAMPLE]. If you are using the unixODBC included in the Easysoft ODBC-Salesforce Driver distribution, the SYSTEM odbc.ini file is in /etc.

If you built unixODBC yourself, or installed it from some other source, SYSTEM data sources are stored in the path specified with the configure option --sysconfdir=*directory*. If sysconfdir was not specified when unixODBC was configured and built, it defaults to /usr/local/etc.

If you accepted the default choices when installing the Easysoft ODBC-Salesforce Driver, USER data sources must be created and edited in \$HOME/.odbc.ini.

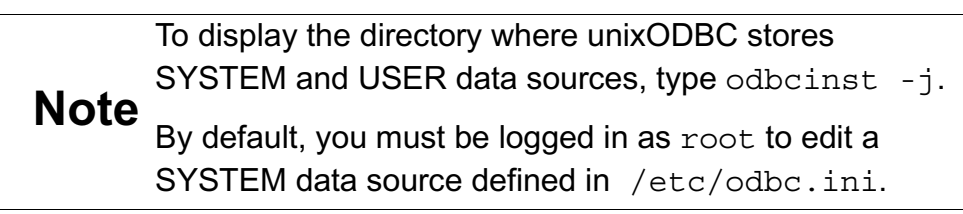

You can either edit the sample data source or create new data sources.

Each section of the odbc.ini file starts with a data source name in square brackets [] followed by a number of *attribute=value* pairs.

**Note** Attribute names in odbc.ini are not case sensitive.

The Driver attribute identifies the ODBC driver in the odbcinst.ini file to use for a data source.

When the Easysoft ODBC-Salesforce Driver is installed into unixODBC, it places an Easysoft ODBC-Salesforce entry in odbcinst.ini. For Easysoft ODBC-Salesforce Driver data sources therefore, you need to include a Driver = Easysoft ODBC-Salesforce entry.

To configure a Salesforce data source, in your odbc.ini file, you need to specify:

• Your Salesforce user name (User) and password (Password).

For example:

[Salesforce]

- Driver = Easysoft ODBC-Salesforce
- User = myuser@mydomain
- Password = mypassword

If you are not logging in from a trusted network, you also need to specify the security token for your Salesforce user. For example:

Token = A1B2cDefG3HijKlMNOPQRS45

For more information about security tokens, see **"Token" on page 59**.

#### ENVIRONMENT

The Easysoft ODBC-Salesforce Driver must be able to find the following shared objects, which are installed during the Easysoft ODBC-Salesforce Driver installation:

libodbcinst.so

By default, this is located in /usr/local/easysoft/unixODBC/lib.

• libeslicshr\_r.so

By default, this is located in /usr/local/easysoft/lib.

• libessupp\_r.so

By default, this is located in /usr/local/easysoft/lib.

You may need to set and export LD\_LIBRARY\_PATH, SHLIB\_PATH or LIBPATH (depending on your operating system and run-time linker) to include the directories where libodbcinst.so, libeslicshr.so and libessupp.so are located.

**Note** The shared object file extension (.so) may vary depending on the operating system (.so, .a or .sl).

**CONFIGURATION** *Easysoft ODBC-Salesforce Driver* 

#### ESTABLISHING A TEST CONNECTION

The isql query tool lets you test your Easysoft ODBC-Salesforce Driver data sources.

### To test the Easysoft ODBC-Salesforce Driver connection

- 1. Change directory into /usr/local/easysoft/unixODBC/bin.
- 2. Type ./isql.sh -v *data\_source*, where *data\_source* is the name of the target data source.
- 3. At the prompt, type an SQL query. For example:

```
SQL> select * from firsttable;
```

– OR –

Type help to return a list of tables:

SQL> help

# Setting Up Data Sources on Windows

To connect an ODBC application on a Windows machine to a Salesforce database:

- 1. Open ODBC Data Source Administrator:
  - For Microsoft Windows 8, in the Windows desktop, point to the upper-right corner of the screen, move the mouse pointer down, and then choose Settings > Control Panel > Administrative Tools > ODBC Data Sources (64-bit).
  - For Microsoft Windows Vista and Windows 7, choose Start > Control Panel > Administrative Tools > Data Sources (ODBC).
  - For Microsoft Windows Server 2008 and Windows Server 2008 R2, choose Start > Administrative Tools > Data Sources (ODBC).
  - For Microsoft Windows 2000, Windows XP and Windows Server 2003, choose Start > Settings > Control Panel > Administrative Tools > Data Sources.

The **ODBC Data Source Administrator** dialog box is displayed:

#### **CONFIGURATION** *Easysoft ODBC-Salesforce Driver*

| Name     | Platform                                      | Driver                                                                         | Add                          |
|----------|-----------------------------------------------|--------------------------------------------------------------------------------|------------------------------|
|          |                                               |                                                                                | Remove                       |
|          |                                               |                                                                                | Configure                    |
|          |                                               |                                                                                |                              |
|          |                                               |                                                                                |                              |
| <        |                                               | >                                                                              |                              |
| The with | edriver of this User I<br>1 the 32-bit ODBC D | DSN only has a 32-bit version available. It can or<br>ata Source Administrator | nly be removed or configured |

Figure 3: The ODBC Data Source Administrator dialog box

2. Select the **User DSN** tab to set up a data source that only you can access.

– OR –

Select the **System DSN** tab to create a data source which is available to anyone who logs on to this Windows machine.

3. Click Add... to add a new data source.

The Create New Data Source dialog box displays a list of drivers:

#### **EASYSOFT ODBC-SALESFORCE DRIVER**

Easysoft ODBC-Salesforce Driver

|       | Select a driver for which you want to | set up a data source | Э. |
|-------|---------------------------------------|----------------------|----|
|       | Name                                  | Version              | C  |
|       | Easysoft Salesforce ODBC Driver       | 2.05.00.14           | E  |
| 011 0 | SQL Server                            | 6.02.9200.16384      | Þ  |
|       | SQL Server Native Client 10.0         | 2009.100.4000.00     | Þ  |
|       | SQL Server Native Client 11.0         | 2011.110.2100.60     | Þ  |
|       | ٢                                     |                      | >  |
|       |                                       |                      |    |
|       |                                       |                      |    |

Figure 4: The Create New Data Source dialog box

4. Select Easysoft ODBC-Salesforce Driver and click Finish.

The Easysoft ODBC-Salesforce Driver DSN Setup dialog box is displayed:

| Description: Logon Uri: https://login.salesforce.com/services/Soap/u/ |    |
|-----------------------------------------------------------------------|----|
| Logon Uri: https://login.salesforce.com/services/Soap/u/              |    |
| User Name:                                                            | 27 |
|                                                                       |    |
| Password:                                                             |    |
| Token:                                                                |    |
| Proxy:                                                                | _  |
| Proxy User:                                                           |    |
| Proxy Password:                                                       |    |
| Driver Logging:                                                       |    |
| Log File:                                                             |    |
|                                                                       | _  |

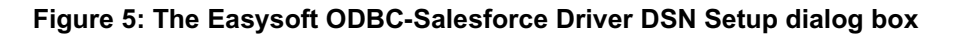

For details of the attributes that can be set on this dialog box, see "Attribute Fields" on page 56.

|                   | The Easysoft installer program installs both a 32-bit and a 64-bit version of the Easysoft ODBC-Salesforce Driver. If you want to use a 64-bit ODBC application, you need to use the 64-bit Easysoft ODBC-Salesforce Driver. If you want to use a 32-bit ODBC application, you need to use the 32-bit Easysoft ODBC-Salesforce Driver.   |
|-------------------|----------------------------------------------------------------------------------------------------|
|                   | There is both a 32-bit and a 64-bit version of ODBC Administrator.<br>The 64-bit ODBC Administrator is located in Control Panel under<br>Administrative tools. To access the 32-bit ODBC Administrator in<br>Windows 7 and earlier, in the Windows Run dialog box, type:                                                                 |
|                   | %windir%\syswow64\odbcad32.exe                                                                                                    |
| 64-bit<br>Windows | On Windows 8, both the 32-bit and 64-bit ODBC Administrator are located in Control Panel under Administrative tools: ODBC Data Sources (32-bit) and ODBC Data Sources (64-bit).                                                                                                    |
|                   | Easysoft ODBC-Salesforce Driver data sources created in the 64-<br>bit ODBC Administrator will specify the 64-bit version of the<br>Easysoft ODBC-Salesforce Driver. Easysoft ODBC-Salesforce<br>Driver data sources created in the 32-bit ODBC Administrator will<br>specify the 32-bit version of the Easysoft ODBC-Salesforce Driver. |
|                   | If you want to create an Easysoft ODBC-Salesforce Driver System<br>data source for use with a 64-bit application, use the 64-bit ODBC<br>Administrator. If you want to create an Easysoft ODBC-Salesforce<br>Driver System data source for use with a 32-bit application, use the<br>32-bit ODBC Administrator.                          |
|                   | For Easysoft ODBC-Salesforce Driver User data sources, it does not matter which version of the ODBC Administrator that you use.                                                                                                    |

# Attribute Fields

This section lists the attributes which can be set for the Easysoft ODBC-Salesforce Driver in a table showing:

- The label of the attribute on the Windows dialog box
- The entry required when editing the Unix odbc.ini file.
- The string to be used in a call to SQLDriverConnect or in a connect string for ADO type use.

Attributes which are text fields are displayed as *value*.

Attributes which are logical fields can contain either 0 (to set to off) or 1 (to set to on) and are displayed as " $0 \mid 1$ ".

If an attribute can contain one of several specific values then each possible entry is displayed and separated by a pipe symbol.

For example, in the statement:

```
DIALECT=1|2|3
```

the value entered may be "1", "2" or "3".

### DSN

The name of the User or System data source to be created, as used by the application when calling the SQLConnect or SQLDriverConnect functions.

| Interface                | Value     |
|--------------------------|-----------|
| DSN Dialog Box (Windows) | DSN       |
| odbc.ini file (Unix)     | [value]   |
| Connect String           | DSN=value |

#### EASYSOFT ODBC-SALESFORCE DRIVER Easysoft ODBC-Salesforce Driver

#### DESCRIPTION

Descriptive text that may be retrieved by certain applications to describe the data source.

| Interface                | Value             |
|--------------------------|-------------------|
| DSN Dialog Box (Windows) | Description       |
| odbc.ini file (Unix)     | Description=value |
| Connect String           | Not Used          |

# LOGON URI

The URI of the Salesforce login server. You should not need to change the default value for this attribute.

| Interface                | Value             |
|--------------------------|-------------------|
| DSN Dialog Box (Windows) | Logon Uri         |
| odbc.ini file (Unix)     | Uri= <i>value</i> |
| Connect String           | URI= <i>value</i> |

# USER NAME

The name of your Salesforce.com, Database.com or Force.com user. For example, myuser@mydomain.com. To specify the user name in the connection string, use UID rather than User. For more information about specifying Easysoft ODBC-Salesforce Driver attributes in the connection string, see "DSN-less Connections" on page 64.

| Interface                | Value               |
|--------------------------|---------------------|
| DSN Dialog Box (Windows) | User Name           |
| odbc.ini file (Unix)     | User = <i>value</i> |
| Connect String           | UID= <i>value</i>   |

#### PASSWORD

The password for the user you specified with User Name.

To specify the password in the connection string, use PWD rather than Password.

| Interface                | Value                   |
|--------------------------|-------------------------|
| DSN Dialog Box (Windows) | Password                |
| odbc.ini file (Unix)     | Password = <i>value</i> |
| Connect String           | PWD=value               |

#### Τοκεν

The security token for the user you specified with User Name.

When you access Salesforce by using the Web Services API (which is what the Easysoft ODBC-Salesforce Driver uses) you need to supply a security token when logging in, unless you are logging in from a trusted network. (A trusted network is one whose IP addresses fall within the range specified in the Salesforce Network Access administration page.)

If you do need to specify a security token and do not supply one, your connection attempt will fail with an error message that contains:

```
LOGIN_MUST_USE_SECURITY_TOKEN
```

Salesforce emails the security token to the email address associated with your Salesforce user account. If you have not received a security token, you can regenerate it. Salesforce will then email the new security token to you. To regenerate your security token, log in to Salesforce and then choose Setup from the *user* menu. Search for "security token" in the Quick Find box. Click Reset Security Token in the Reset Security Token page. When you receive the token in your email client, copy it and then paste it into your data source / connection string. For example:

```
Token = vVocPXPuAfTT5frONl2Vygp4
```

| Interface                | Value                |
|--------------------------|----------------------|
| DSN Dialog Box (Windows) | Token                |
| odbc.ini file (Unix)     | Token = <i>value</i> |
| Connect String           | TOKEN = value        |

#### Ρκοχγ

If you use a proxy server connect to Salesforce, use the Proxy attribute to specify this server's details. The Proxy attribute has the following format:

http://address:port

where *addess* is the host name or IP address of the proxy server and *port* is the proxy server port. For example:

```
http://squid.example.com:8080
```

| Interface                | Value               |
|--------------------------|---------------------|
| DSN Dialog Box (Windows) | Logon Uri           |
| odbc.ini file (Unix)     | Proxy= <i>value</i> |
| Connect String           | PROXY=value         |

### **PROXY USER**

If your proxy server has authentication enabled, use this attribute to supply a user name that can connect to the proxy server.

The Easysoft ODBC-Salesforce Driver supports the Basic and Digest proxy authentication schemes.

| Interface                | Value                     |
|--------------------------|---------------------------|
| DSN Dialog Box (Windows) | Proxy User                |
| odbc.ini file (Unix)     | Proxy_User = <i>value</i> |
| Connect String           | PROXY_USER=value          |

### **PROXY PASSWORD**

The password for the user you specified with Proxy User.

| Interface                | Value                            |
|--------------------------|----------------------------------|
| DSN Dialog Box (Windows) | Proxy Password                   |
| odbc.ini file (Unix)     | Proxy_Password =<br><i>value</i> |
| Connect String           | PROXY_PASSWORD=<br><i>value</i>  |

**CONFIGURATION** *Easysoft ODBC-Salesforce Driver* 

#### MAP KEYWORD

Use this option if you need to work with a Salesforce object whose name is a reserved word in SQL and your application does not allow you to quote identifiers such as table and column names. For example, Salesforce has a User object, and "USER" is a reserved word. To work around this, the Easysoft ODBC-Salesforce Driver will append the value you specify with Map Keyword to any reserved word. For example, if you specify a value of "tab" with Map Keyword, the Easysoft ODBC-Salesforce Driver will represent the User object as "Usertab". This is the name that your application will display when retrieving a list of tables and this is the name that you need to use in your SQL.

| Interface                | Value                      |
|--------------------------|----------------------------|
| DSN Dialog Box (Windows) | Not Available              |
| odbc.ini file (Unix)     | Map_Keyword = <i>value</i> |
| Connect String           | MAP_KEYWORD =<br>value     |

#### DOMAIN

The domain portion of your Salesforce user name. If you are configuring a data source for use with an Oracle Heterogeneous Service agent (HSODBC or DG4ODBC), you need to use both the User Name and Domain attributes to supply your user name. For example, if your Salesforce user name is myuser@mydomain, you would specify it in your data source like this:

```
User = myuser
Domain = mydomain
```

# EASYSOFT ODBC-SALESFORCE DRIVER Easysoft ODBC-Salesforce Driver

Omit the @ symbol.

| Interface                | Value                 |
|--------------------------|-----------------------|
| DSN Dialog Box (Windows) | Not Available         |
| odbc.ini file (Unix)     | Domain = <i>value</i> |
| Connect String           | DOMAIN = value        |

**CONFIGURATION** *Easysoft ODBC-Salesforce Driver* 

#### **DSN-less Connections**

In addition to using a data source, you can also connect to a database by using a DSN-less connection string of the form:

```
SQLDriverConnect(..."DRIVER={Easysoft ODBC-
SalesForce};
```

UID=user; PWD=password; "...)

where *user* and *password* are a valid Salesforce user name and password and *database* is the Salesforce database you want to connect to. You need to use the Easysoft ODBC-Salesforce DRIVER keyword to identify the Easysoft ODBC-Salesforce Driver.

Other Easysoft ODBC-Salesforce Driver attribute settings, as described in **"Setting Up Data Sources on Unix" on page 47**, can be added to the connection string using the same PARAMETER=value; format. For example, the following connection string connects to a Salesforce instance that requires the user to supply a security token:

"DRIVER={Easysoft ODBC-

SalesForce};UID=myuser;PWD=mypassword;TOKEN=A1B2cDefG3HijKlMNOPQRS45"

# **APPENDIX A TECHNICAL REFERENCE**

# Technical Reference for the Easysoft ODBC-Salesforce Driver

This section contains extra information relating to the deployment of the Easysoft ODBC-Salesforce Driver.

Appendix Guide

- ODBC Conformance
- Tracing

#### **ODBC** Conformance

The Easysoft ODBC-Salesforce Driver complies with the ODBC 3.51 specification.

# UNICODE

The Easysoft ODBC-Salesforce Driver is a Unicode ODBC driver and supports the Unicode ODBC APIs and data types.

The Easysoft ODBC-Salesforce Driver does not support Unicode strings in SQL statements.

To work with Unicode data, use parameterised SQL and bind the statement parameters as Unicode data types. If your application calls SQLGetData, request that the data be returned as a Unicode data type.

# Tracing

The ODBC calls an application makes can be traced:

- Within the Driver Manager by an application.
- From within the Driver Manager.
- From within the Easysoft ODBC-Salesforce Driver.

### WITHIN THE DRIVER MANAGER BY AN APPLICATION

An application can turn tracing on in the Driver Manager by using the ODBC API SQLSetConnectAttr (...,SQL\_ATTR\_TRACE,...).

The trace file name may also be specified with the SQLSetConnectAttr attribute SQL\_ATTR\_TRACEFILE.

### FROM WITHIN THE DRIVER MANAGER ON UNIX

For the unixODBC Driver Manager, add two attributes to the [ODBC] section (create one if none exists) in odbcinst.ini.

```
Trace = Yes
TraceFile = logfile
For example:
[ODBC]
Trace = Yes
TraceFile = /tmp/unixodbc.log
```

Ensure that the user who is running the application to be traced has write permission to the log file (and to the directory containing it), or no tracing information will be produced.

#### FROM WITHIN THE DRIVER MANAGER ON WINDOWS

- For Microsoft Windows 8, in the Windows desktop, point to the upper-right corner of the screen, move the mouse pointer down, and then choose Settings > Control Panel > Administrative Tools > ODBC Data Sources (64-bit).
- For Microsoft Windows Vista and Windows 7, choose Start > Control Panel > Administrative Tools > Data Sources (ODBC).
- For Microsoft Windows Server 2008 and Windows Server 2008 R2, choose Start > Administrative Tools > Data Sources (ODBC).
- For Microsoft Windows 2000, Windows XP and Windows Server 2003, choose Start > Settings > Control Panel > Administrative Tools > Data Sources.

Click on **Tracing**, ensure the specified filename is valid and click **Start Tracing Now**.

|         | There is both a 64-bit and 32-bit version of the ODBC Data Source<br>Administrator. The 64-bit version enables you to trace the ODBC<br>API calls that are made by a 64-bit application. The 32-bit version<br>enables you to trace the ODBC API calls that are made by a 32-bit<br>application. |
|---------|----------------------------------------------------------------------------------------------------|
| 64-bit  | The 64-bit version is located in Control Panel (see the previous step). To run the 32-bit version on Windows 7 and earlier, in the Windows Run dialog box, type:                                                                                                    |
| Windows | %windir%\syswow64\odbcad32.exe                                                                                                    |
|         | On Windows 8, both the 32-bit and 64-bit ODBC Administrator are located in Control Panel under Administrative tools: ODBC Data Sources (32-bit) and ODBC Data Sources (64-bit).                                                                                                    |
|         | If you are not sure which version to use, and do not get a log file<br>after completing the steps in this article, try enabling tracing in the<br>other version of ODBC Data Source Administrator.                                                                                               |

# FROM WITHIN THE EASYSOFT ODBC-SALESFORCE DRIVER ON UNIX

Driver manager trace files show all the ODBC calls applications make, their arguments and return values. Easysoft ODBC-Salesforce Driver driver tracing is specific to the Easysoft driver and is of most use when making a support call.

To enable Easysoft ODBC-Salesforce Driver logging, add a LOGFILE and a LOGGING attribute to the relevant DSN section of the odbc.ini file.

For example:

```
[SALESFORCE_SAMPLE]
.
.
.
LOGFILE = /tmp/salesforce-driver.log
LOGGING = Yes
```

The LOGFILE value is the path and file name of the log file. The value shown in the example specifies a log file named /tmp/salesforce.log. The LOGGING value specifies the actions to log. The value shown in the example specifies that all actions should be logged.

Ensure that the user who is running the application to be traced has write permission to the log file (and to the directory containing it).

#### FROM WITHIN THE EASYSOFT ODBC-SALESFORCE DRIVER ON WINDOWS

To enable logging:

- 1. Open the relevant Easysoft ODBC-Salesforce Driver data source in ODBC Data Source Administrator.
- 2. Click Driver Logging.
- 3. Type the file name and path of the file you want the driver to write log information to in the space provided.

# This page left blank intentionally

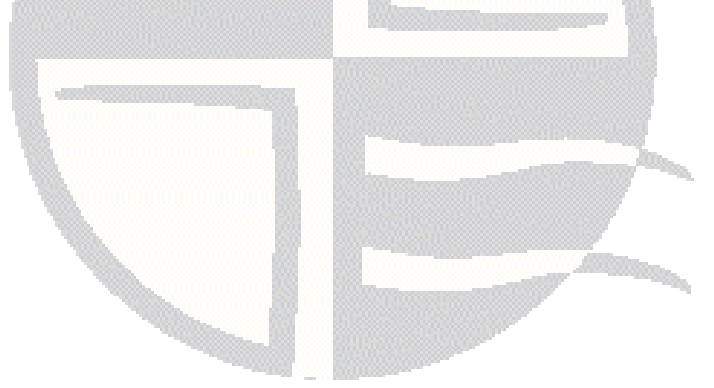
# **APPENDIX B GLOSSARY**

# Terms and definitions

#### **Application Programmer Interface (API)**

A published set of function calls and constants allowing different programmers to utilize a ready-written library of subroutines.

#### Authorization code

You must have an authorization code for the Easysoft product you wish to license in order to obtain a purchased license. When you purchase a product your authorization code is emailed to you. You do not need an authorization code to obtain a trial license.

#### Batch

A set of SQL statements submitted together and run as a group. A script is often a series of batches submitted one after the other.

#### Column

The vertical component of a database table. A column has a name and a particular data type (for example, character, decimal, or integer).

#### Commit

To end a unit of work by releasing locks so that the database changes made by that unit of work can be perceived by other processes. This operation makes the data changes permanent.

#### Cursor

An entity that maps over a result set and establishes a position on a single row within the result set. After the cursor is positioned on a row, operations can be performed on that row, or on a block of rows starting at that position. The most common operation is to fetch (retrieve) the current row or block of rows.

#### **Data Definition Language**

The subset of SQL statements that define all attributes and properties of a database and its objects. DDL statements typically start with CREATE, ALTER, or DROP.

#### **Data Manipulation Language**

The subset of SQL statements that is used to retrieve and manipulate data. DML statements typically start with SELECT, INSERT, UPDATE, or DELETE.

#### Data source

A database or other data repository coupled with an ODBC Driver, which has been given a Data Source Name (see **"DSN" on page 75**) to identify it to the ODBC Driver Manager.

#### Data type

An attribute that specifies what type of information can be stored in a column, parameter, or variable.

#### DBMS

Database Management System -- software that handles access to a database.

#### **Distributed query**

A single query that accesses data from multiple data sources.

### **Distributed Relational Database Architecture (DRDA)**

The architecture that defines formats and protocols for providing transparent access to remote data.

Driver

# See "ODBC driver" on page 77.

### **Driver Manager**

Software whose main function is to load ODBC drivers. ODBC applications connect to the Driver Manager and request a data source name (DSN). The Driver Manager loads the driver specified in the DSN's configuration file. On Windows, the ODBC Data Source Administrator is used to set up the Driver Manager.

# DSN

Data Source Name. A name associated with an ODBC data source. Driver Managers, such as unixODBC or the Microsoft Windows Driver Manager, use the Data Source Name to cross-reference configuration information and load the required driver.

### **DSN-less connection**

A type of data connection that is created based on information in a data source name (DSN), but is stored as part of a project or application. DSN-less connections are especially useful for Web applications because they let you move the application from one server to another without re-creating the DSN on the new server.

#### Field

A placeholder for a single datum in a record, for example you can have a Surname field in a Contact Details record. Fields are sometimes referred to as cells.

#### Host

A computer visible on the network.

#### Index

In a relational database, a database object that provides fast access to data in the rows of a table, based on key values. Indexes can also enforce uniqueness on the rows in a table. The primary key of a table is automatically indexed. In full-text search, a full-text index stores information about significant words and their location within a given column.

#### **Isolation level**

An attribute that defines the degree to which an application process is isolated from other concurrently executing application processes. Isolation levels generally relate to the behaviour of an application with respect to locks.

#### License key

A string that is provided by Easysoft for use in the licensing process.

#### NULL

An entry that has no explicitly assigned value. NULL is not equivalent to zero or blank. A value of NULL is not considered to be greater than, less than, or equivalent to any other value, including another value of NULL.

### ODBC

Open Database Connectivity -- a programming interface that enables applications to access data in database management systems that use Structured Query Language (SQL) as a data access standard.

#### **ODBC** driver

Software that accesses a proprietary data source, providing a standardized view of the data to ODBC.

#### Record

A group of related fields (columns) of information treated as a unit. A record is more commonly called a row in a relational database.

#### **Result set**

A set of row values as returned by, for example, a cursor or procedure.

#### Row

The horizontal component of a table, consisting of a sequence of values, one for each column of the table.

### Structured Query Language (SQL)

A standardised language for defining and manipulating data in a relational database.

#### SQL-92

The version of the SQL standard published in 1992. The international standard is ISO/IEC 9075:1992 Database Language SQL. The American National Standards Institute (ANSI) also published a corresponding standard (Data Language SQL X3.135-1192), so SQL-92 is sometimes referred to as ANSI SQL in the United States.

#### Stored procedure

An application program, possibly containing SQL statements, that is stored on the database server and can be invoked with the SQL CALL statement.

#### Table

A data set in a relational database, composed of rows and columns.

#### Transaction

An atomic series of SQL statements that make up a logical unit of work. All of the data modifications made during a transaction are either committed together as a unit or rolled back as a unit.

| API conformance |  |
|-----------------|--|
|-----------------|--|

# С

| client                       |
|------------------------------|
| setup on Windows51           |
| conformance levels           |
| connection                   |
| DSN-less64                   |
| testing                      |
| connection string            |
| connection string attributes |
| DOMAIN                       |
| DRIVER                       |
| LIMITLONG                    |
| LOGGING 70                   |
| MAP KEYWORD 62               |
| PROXY                        |
| PROXY PASSWORD 61            |
| PROXY USER                   |
| PWD 58                       |
| TOKEN 59                     |
| URI                          |
| create data source           |
| for client on Windows        |

# D

| data source attributes |  |
|------------------------|--|
| Description            |  |
| Domain                 |  |
| Driver                 |  |
| Logging                |  |
| Logon Uri              |  |
| Map Keyword            |  |

| Password                     |    |
|------------------------------|----|
| Proxy                        | 60 |
| Proxy Password               | 61 |
| Proxy User                   | 61 |
| Token                        | 59 |
| User Name                    |    |
| data sources                 |    |
| adding                       |    |
| connecting to                |    |
| example                      | 23 |
| definitions                  | 73 |
| Description attribute        |    |
| Domain attribute             |    |
| overview                     | 63 |
| Driver attribute             |    |
| driver manager               |    |
| installing                   | 21 |
| logging                      | 67 |
| DSN configuration dialog box |    |
| DSN-less connections         | 64 |
| DSNs                         |    |
| adding                       |    |
| connecting to                |    |
| example                      | 23 |
| dynamic linker search path   |    |
|                              |    |

# Е

| Easysoft ODBC-Salesforce Driver |    |
|---------------------------------|----|
| adding data sources             | 47 |
| connecting to Salesforce with   |    |
| downloading                     |    |
| installing                      | 19 |
| licensing                       |    |
| -                               |    |

| logging                     | 67 |
|-----------------------------|----|
| setting the environment for |    |
| upgrading                   |    |
| environment                 |    |
| environment variables       |    |
| LD_LIBRARY_PATH             |    |
| LD_RUN_PATH                 |    |
| LIBPATH                     |    |
| EULA                        | 25 |
|                             |    |

# I

| installation                |    |
|-----------------------------|----|
| changes made to your system | 22 |
| default installation path   | 21 |
| non-root                    | 20 |
| other Easysoft products and | 24 |
| overview                    | 19 |
| running                     | 26 |
| system requirements         | 19 |
| unixODBC and                | 27 |
| unpacking the distribution  | 25 |
| what you need to know       | 25 |
| Installing on Windows       |    |
| isal                        | 50 |

#### L

| LD LIBRARY PATH     |    |
|---------------------|----|
| LD_RUN_PATH         |    |
| LIBPATH             |    |
| license             |    |
| authorization code  |    |
| license.txt         | 25 |
| license_request.txt |    |
| licenses.out        |    |

| licensing                           |    |
|-------------------------------------|----|
| Easysoft ODBC-Salesforce Driver and | 0  |
| End-User License Agreement2         | 25 |
| Logging attribute7                  | 0' |
| logging ODBC API calls              | 57 |
| Logon Uri attribute5                | 7  |

# Μ

| Map Keyword | t i i i i i i i i i i i i i i i i i i i |
|-------------|-----------------------------------------|
| overview    |                                         |

# 0

| ODBC                           |    |
|--------------------------------|----|
| conformance levels             |    |
| tracing API calls              | 67 |
| unixODBC Driver Manager        |    |
| ODBC Data Source Administrator |    |
| odbc.ini                       |    |
| Description attribute          |    |
| Domain attribute               |    |
| Driver attribute               |    |
| Logging attribute              |    |
| Password attribute             |    |
| Proxy_Password attribute       | 61 |
| Proxy_User attribute           | 60 |
| Token attribute                |    |
| Uri attribute                  |    |
| User attribute                 |    |
| odbcinst.ini                   |    |

# Ρ

| Password attribute       |    |
|--------------------------|----|
| Proxy attribute          |    |
| Proxy Password attribute | 61 |

| Proxy User a | ttribute |    |
|--------------|----------|----|
| overview     |          | 61 |

# S

| Security Token attribute   |    |
|----------------------------|----|
| overview                   | 59 |
| SHLIB_PATH                 |    |
| SQLDriverConnect function  | 64 |
| SQLSetConnectAttr function |    |
| System DSN tab             |    |
|                            |    |

### Т

| tracing ODBC API calls | 6 | 7 |
|------------------------|---|---|
|------------------------|---|---|

# U

| uninstalling                        | 37 |
|-------------------------------------|----|
| unixODBC                            | 27 |
| configure options                   | 28 |
| Easysoft ODBC-Salesforce Driver and | 27 |
| User DSN tab                        | 52 |
| User Name attribute                 |    |
| overview                            | 58 |

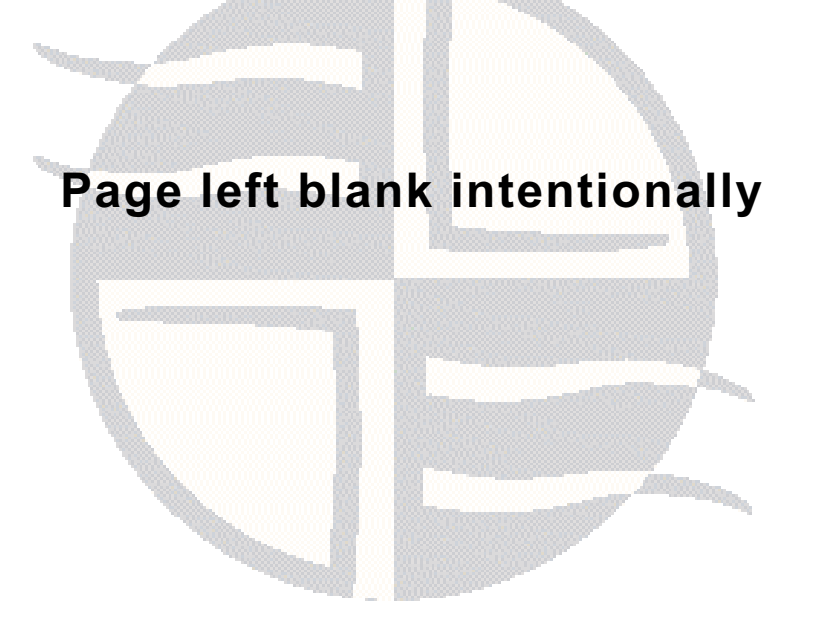